# **Download, Bezahlung und Installation**

Wir haben uns dafür entschieden, das Spiel **«Corona – Jagd nach dem Virus»** mit einem **«Zahl so viel es dir wert ist**»-Modell zu vertreiben. Ebenfalls werden wir 60% der Einnahmen an eine Organisation spenden, die Menschen mit chronischen Lungenkrankheiten unterstützt.

Wenn dir das Spiel gefällt würden wir uns sehr freuen, wenn du es auf deinen Social-Media-Kanälen teilst und es so noch bekannter machst 😊

Aktuell ist eine Bezahlung per TWINT, Banküberweisung, PayPal oder direkt per Kreditkarte möglich. Untenstehend findest du die Anleitung für den Download und – falls du möchtest – die Bezahlung.

## Inhalt

- 1 Download des Spiels
- 2 Bezahlung mit TWINT oder Banküberweisung
- 3 Bezahlung mit Kreditkarte / Paypal
- 4 Installation und Start

## **1 - Download des Spiels**

- 1. Geh auf unsere Website <u>www.coronagame.ch</u>
- 2. Klicke auf «Download» im Menü ganz oben und lade das Installationsprogramm herunter

# 2 – Bezahlung über TWINT oder Banküberweisung

- Klicke auf den Menüpunkt «<u>Bezahlung / Spende</u>»
- Bei TWINT scannst Du einfach den QR Code mit deiner TWINT Anwendung
- Bei einer Banküberweisung benutzt Du die IBAN und BIC Nummer und gibst als Zahlungszweck Coronagame.ch an, damit wir das zuordnen können

# 3 - Bezahlung über Paypal / Kreditkarte

2.

 Klicke auf «Download Now» im kleinen Widget auf der Bezahlungsseite Kreditkarte / Paypal (über itch.io)

|   |                                 | a<br>Virus                                             | Corona - Jagd nach dem<br>by Nevthia Game Studios<br>Ein Abenteuer in Zeiten von Corona<br>\$0.00 USD or more<br>Download Now | Virus ≋ |
|---|---------------------------------|--------------------------------------------------------|----------------------------------------------------------------------------------------------------|---------|
| D | u bekomms                       | st das f                                               | olgende Pop-up                                                                                                    |         |
|   | Download Corona - Jagd nach den | n Virus by Nevthia G                                   | ame Studios - itch.io - Google Chrome 🛛 🚽 🖸                                                                                   |         |
|   | corona-game.itch.io/game/p      | ourchase?popup=                                        | 1                                                                                                    |         |
|   | Corona                          | Corona -<br>Ein Abenteuer in<br>by <u>Nevthia Game</u> | Jagd nach dem Virus<br>Zeiten von Corona<br>Studios                                                                           |         |
|   |                                 | This game is fre<br>letting you pay                    | e but the developer accepts your support by<br>what you think is fair for the game.                                           |         |
|   |                                 | No thanks, just                                        | take me to the downloads                                                                                                    |         |
|   |                                 | \$3.00                                                 |                                                                                                    |         |
|   |                                 |                                                        | Included files                                                                                                    |         |
|   |                                 | 🕹 CoronaSetup                                          | .exe (381 MB)                                                                                                    |         |
|   |                                 | 🕹 Spielanleitun                                        | g.pdf (358 kB)                                                                                                    |         |
|   |                                 | Constallations                                         | und_Download_Anleitung.pdf (514 kB)                                                                                           |         |
|   |                                 | Support the                                            | developer with an additional contribution                                                                                     |         |
|   |                                 | + \$1.00                                               | + \$2.00 + \$5.00 + \$10.00                                                                                                   |         |
|   |                                 | Your email addre                                       | ss - Your payment confirmation will be sent here                                                                              |         |
|   |                                 | Required                                               |                                                                                                    |         |
|   |                                 | Pay with                                               | PayPal 📄 Pay with Card                                                                                                    |         |
|   |                                 | By completing a<br>Privacy Policy<br>Laiready paid fo  | payment you agree to itch.io's <u>Terms of Service</u> and<br>ir this                                                         |         |

3. Falls du nichts bezahlen möchtest, findest du den Link dafür direkt über dem Preisfeld.

No thanks, just take me to the downloads

- 4. Falls du doch etwas bezahlen möchtest, wähle im Preisfeld den Betrag, den du uns zukommen lassen möchtest. Als Standard sind **3**\$ eingegeben, du kannst aber auch mehr oder weniger eintragen. Dazu kannst du auch die grünen Schaltflächen verwenden.
- 5. Gib nachher deine E-Mail-Adresse beim Feld «*Your Email address*» ein und wähle deine Bezahlmethode.
  - a. Du kannst mit «Kreditkarte» bezahlen (läuft über den Anbieter «stripe») -> 3a
  - b. Du kannst mit «Paypal» bezahlen -> 3b

#### 3a - Zahlungsabwicklung - Kreditkarte

1. Bei der Zahlung mit der Kreditkarte («*Pay with Card*») kommt folgendes Fenster.

| Corona You will receive:   You will receive: Game.exe (1 MB)                              |          |  |  |  |
|-------------------------------------------------------------------------------------------|----------|--|--|--|
| Linked to account<br>Reto - Entwickler schmidilein@gr<br>Full Name — As it appears on can | nail.com |  |  |  |
| Required                                                                                  |          |  |  |  |
| C                                                                                         |          |  |  |  |
| Credit or debit card                                                                      |          |  |  |  |

2. Gib dort deine Kreditkarten-Details an und klicke auf «Pay \$».

## 3b - Zahlungsabwicklung - PayPal

- 1. Bei der Zahlung mit PayPal kommt nach der Anmeldung folgendes Fenster.
  - itch.io PayPal **₩** ~ Nicht Sie? Zahlen mit Visa x-7177 Kreditkarte als bevorzugte Zahlungsquelle festlegen Mit PayPal einfacher, PayPal-Wechselkurs: 1 CHF = 0.98039 USD Optionen für Währungsumrechnung anzeigen schneller und sicherer bezahlen zdaten bleiben bei uns sicher re Bestellung überprüfen, bevor Sie Ihren Einkauf abschlie Diese Zahlung wird auf Ihrer Kreditkartenabrechnung als PayPal \* ITCH IO hen und zurück zu ilch in Impressum AGB Datenschutz Feedback © 1999-2020 🔒
- 2. Klicke auf «Weiter» und schliesse den Kauf ab

## 4 - Installation und Start

- 1. Die heruntergeladene CoronaSetupDE.exe starten
- 2. Falls eine Sicherheitsabfrage von Windows kommt, bitte diese mit «Ja» bestätigen
- 3. Im nächsten Schritt kann man den Pfad eingeben, wohin man das Spiel installieren will

|                                                                                                    |                   |                              |                   | 0-0      |
|----------------------------------------------------------------------------------------------------|-------------------|------------------------------|-------------------|----------|
| 🌍 Corona - Jagd nach dem Virus Setup                                                                                   | L.                | -                            |                   | $\times$ |
| Choose Install Location                                                                                                | •                 |                              |                   | $\sim$   |
| Choose the folder in which to install Corona - Jagd nac                                                                | h dem Virus.      |                              |                   | <b></b>  |
| Setup will install Corona - Jagd nach dem Virus in the fo<br>folder, click Browse and select another folder. Click Ins | blowing folder. 1 | ro install ir<br>installatio | n a differe<br>n. | ent      |
| Destination Folder                                                                                                    |                   |                              |                   |          |
|                                                                                                    |                   |                              |                   |          |
| C:\Program Files (x86)\CoronaGame                                                                                      |                   | Brov                         | vse               |          |
| Space required: 498.4 MB                                                                                               |                   |                              |                   | _        |
| Space available: 54.3 GB                                                                                               |                   |                              |                   |          |
| Nullsoft Install System v3.05                                                                                          |                   |                              |                   |          |
|                                                                                                    | Ins               | tall                         | Can               | cel      |

Wichtig: Merkt euch den Pfad oder schreibt ihn euch auf. Aber passt auf: Im Programm steht «Program Files (x86)». Installiert wird es aber im Ordner «Programme (x86)»

4. Wartet bis die Installation beendet ist.

| 🗊 Corona - Jagd nach dem Virus Setup                        | -                    |       |        |   |
|-------------------------------------------------------------|----------------------|-------|--------|---|
| Installing<br>Please wait while Corona - Jagd nach dem Viru | is is being installe | d.    |        | ) |
| Extract: Wohnung 1_Loop.ogg                                 |                      |       |        |   |
| Nullsoft Install System v3.05                               |                      |       |        |   |
|                                                             | < Back               | Close | Cancel |   |

5. Nach Abschluss der Installation auf «Close» drücken

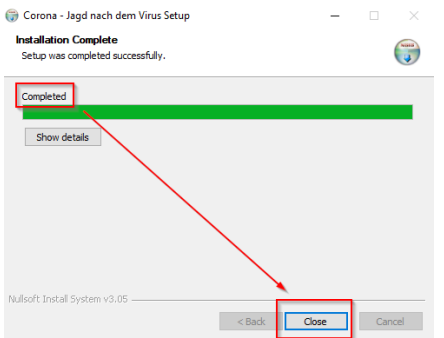

6. In den Installationsordner gehen (Normalerweise C:\Programme (x86)\CoronaGame) und die CoronaGame.exe starten

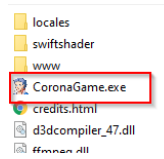

7. Es kann zu Unterbrechungen / Fehlern bei der Installation kommen, je nach Konfiguration deines Computers. Lies dazu die nächste Seite: